# INTEGRITY COUNTS

# **Training Guide**

Case Manager: Reporter View

# Find It Fast

### **Table of Contents**

| 1 |
|---|
| 2 |
| 3 |
| 4 |
| 5 |
| 6 |
| 7 |
| 8 |
| 9 |
|   |

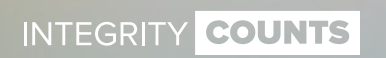

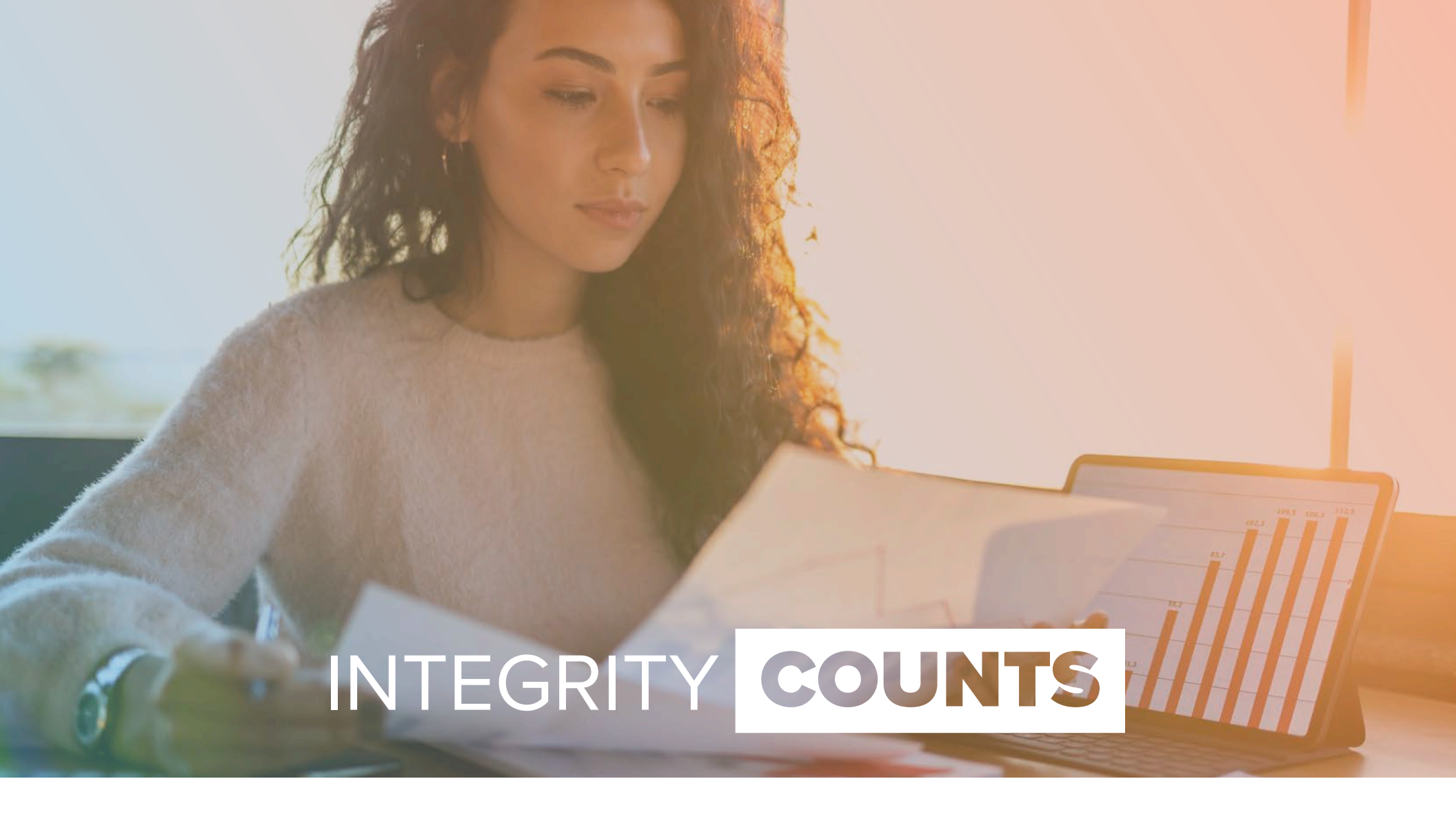

INTEGRITY COUNTS

#### **Home Page**

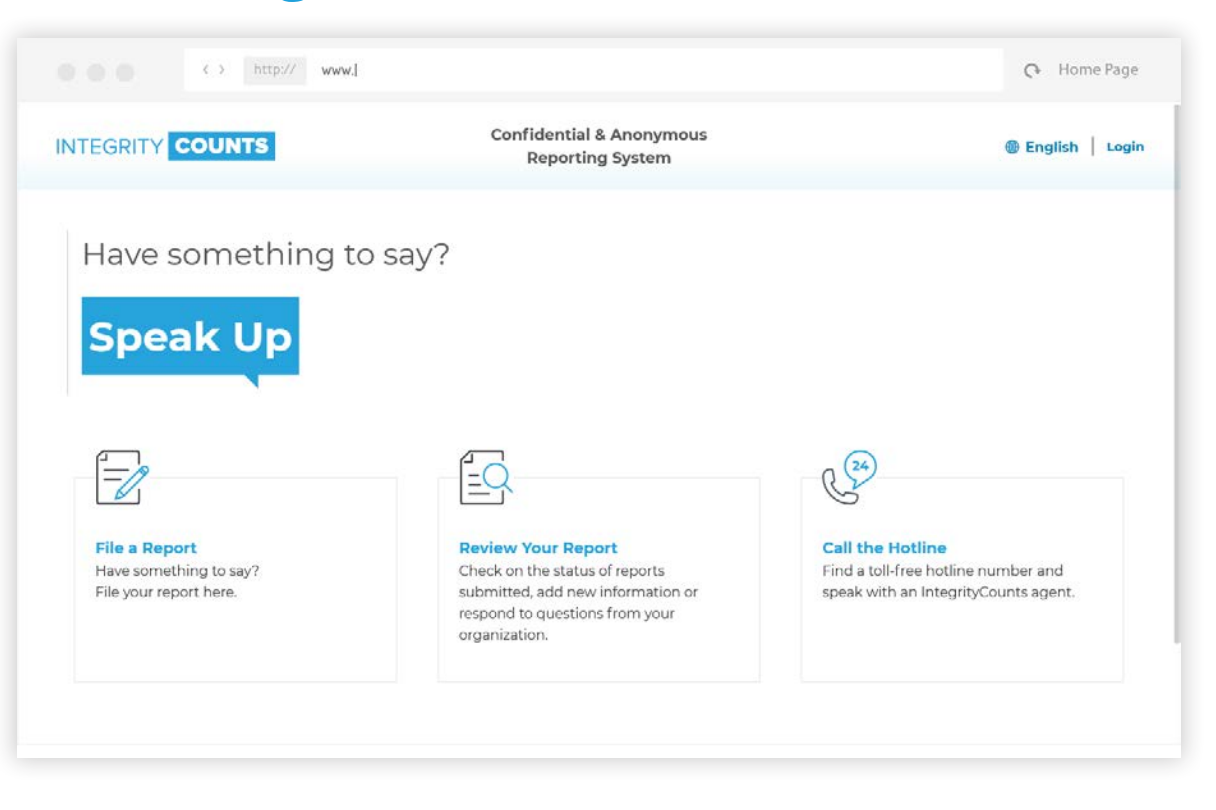

When a Reporter goes to your URL, they will land on your home page. This home page can be customized to remove the 'Call the Hotline' button.

To login and view their report, the Reporter should click *Review Your Report*.

INTEGRITY COUNTS

#### Log In

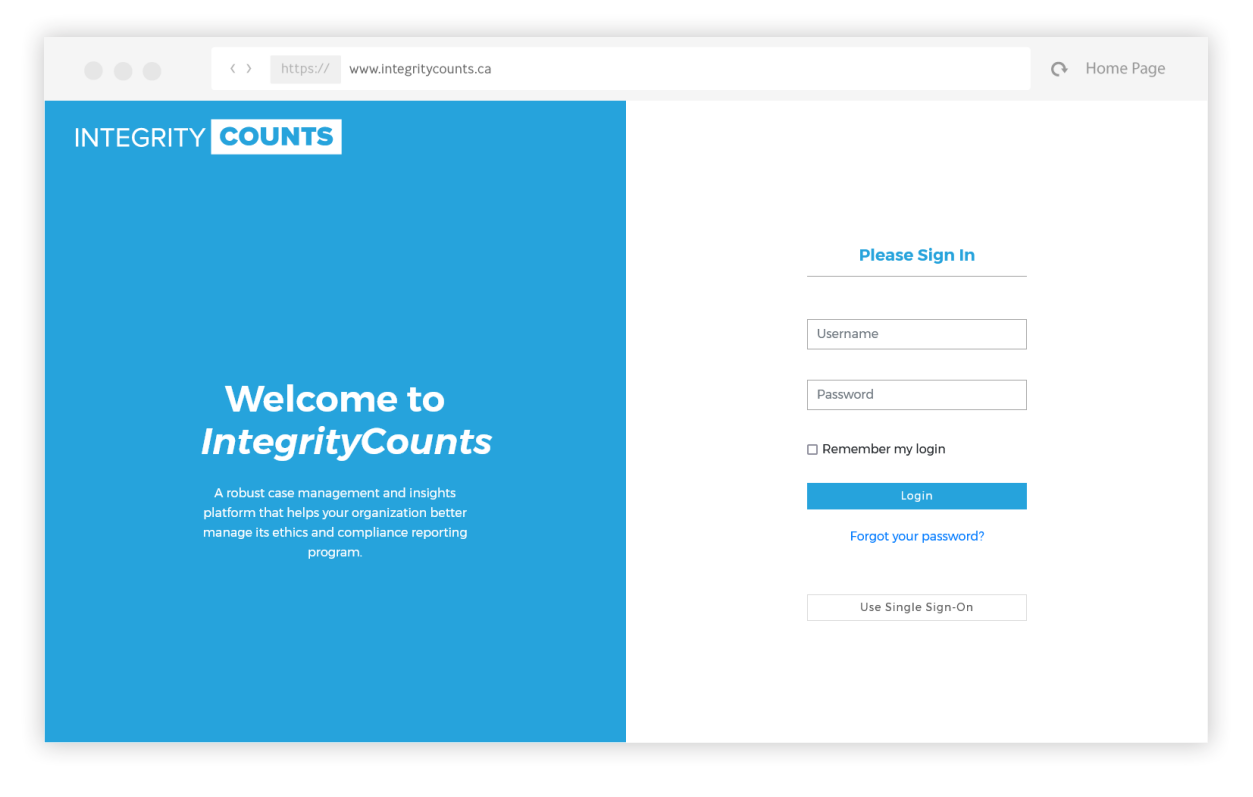

Once the Reporter has clicked *Review Your Report*, it will take them to this login page.

The Reporter will need to sign in using the Username and Password that they wrote down at the end of filing their report.

Only if they chose to provide an email address to *IntegrityCounts* and/or their organization with their report, will they have received an email with that information.

INTEGRITY COUNTS

#### **Case Details - Information**

|                                                                                                    | > http:// www.j                                                                                                    |                                                                                                    | 🗘 Home Page |
|----------------------------------------------------------------------------------------------------|----------------------------------------------------------------------------------------------------|----------------------------------------------------------------------------------------------------|-------------|
|                                                                                                    | TS                                                                                                    |                                                                                                    | 8           |
| Case Details                                                                                        | Case Details - 9410                                                                                                    |                                                                                                    |             |
| <ul> <li>Description</li> <li>Restricted Managers</li> <li>Messages</li> <li>Attachments</li> </ul> | Details<br>Client Name<br>Generic Company<br>Date of Occurrence:<br>June 7, 2021 - June 7, 2021<br>Reported Date<br>June 7, 2021<br>Case Source<br>Web<br>Location<br>Head Office<br>Department<br>Finance<br>Case Anonymity Level<br>Contact Information Provided | Contact Information<br>Reporter Name<br>John Doe<br>Employee Number<br>ABCD12345<br>Contact Number:<br>1234567890<br>E-mail Address<br>myemail@hotmail.com<br>Best way to contact<br>EMAIL<br>Notify<br>Yes |             |
| <                                                                                                   |                                                                                                    |                                                                                                    | NETRAGARD   |

After successfully logging in, the Reporter will land on the *Information* page of the *Case Details* section. This page displays detailed information about the case exactly as they were reported.

The information on this screen cannot be modified.

INTEGRITY COUNTS

#### **Case Details - Description**

|                                                                                | http:// www.j C+ Home Page                                                                                                    |
|--------------------------------------------------------------------------------|----------------------------------------------------------------------------------------------------|
|                                                                                | 8                                                                                                    |
| Case Details                                                                   | Case Details - 9410                                                                                                    |
| Description                                                                    | Description                                                                                                    |
| <ul> <li>Restricted Managers</li> <li>Messages</li> <li>Attachments</li> </ul> | Case description goes here. Lorem ipsum dolor sit amet, consectetur adipiscing elit. Nunc tortor magna, portitior et vestibulum imperdiet, fringilla vel enim. Morbi malesuada malesuada nisi a elementum. Duis cursus posuere mi, sed hendrerit dolor sagittis et. Pellentesque scelerisque hendrerit mauris, et sodales tortor dignissim sed. Mauris pellentesque justo eu leo sollicitudin tincidunt. Integer varius turpis ligula. Class aptent taciti sociosqu ad litora torquent per conubia nostra, per inceptos himenaeos. Mauris in portitor quam. Donec vestibulum nec mi non sollicitudin. In consectetur quam eget nunc pretium, at euismod lacus finibus. Vivamus vulputate ullamcorper velit, quis suscipit odio scelerisque ornare risus et tortor auctor efficitur sit amet ac dui. Phasellus sit amet diam a mi semper suscipit. Ut libero erat, porta in mollis quis, posuere at massa. Morbi hendrerit posuere quam, eu feugiat ipsum vulputate a. Curabitur sit amet consequat ante. Vivamus nunc sed est cursus, quis vehicula ligula mollis. Nullam accumsan nibh eu justo ultricies, vel commodo massa commodo. Maecenas eleifend urna at erat pretium, ue fermentum ligula pharetra. Aliquam nec risus vitae tellus ultrices posuere ac sed lectus. Aliquam sagittis, metus sit amet commodo fermentum, ligula turpis molestie dui, quis posuere uma lacus eget dui. Aenean ut augue vitae dui congue fringilla sed ac odio. |
| <                                                                              | Breach of Legal Obligations How did the breach of legal obligations occur? Nunc tortor magna, portitor et vestibulum imperdiet, fringilla vel enim. Describe the breach of legal obligations? ivamus maximus nunc sed est cursus, quis vehicula ligula mollis. Supporting Documentation                                                                                                    |
|                                                                                | Has the case been reported to a supervisor in the past?<br>No<br>Are you an employee of the organization?<br>Yes                                                                                                    |
|                                                                                | Has this case been referred to anyone outside the organization, such as Police, Media, or a Government Agency?<br>No                                                                                                    |
|                                                                                | Copyright 2021   WhistleBlower Security   Privacy Policy   Contact Us                                                                                                    |

Clicking on *Description* from the left menu, will show the description and type of their case exactly as they reported it. The information on this page cannot be modified.

Case Manager: Reporter View - 5

INTEGRITY COUNTS

#### **Case Details - Restricted Managers**

| 000                                 | http:// www.l                                             | 😯 Home Page                                                                                            |
|-------------------------------------|-----------------------------------------------------------|----------------------------------------------------------------------------------------------------|
|                                     |                                                           | 8                                                                                                    |
| Case Details  O Information         | Case Details - 9410                                       |                                                                                                    |
| Description     Restricted Managers | Informational Notes     The persons in the dropdown below | will receive and investigate the report. If you do not wish for a person from the dropdown to          |
| Q Messages                          | receive your report, select that person<br>person(s).     | n and indicate whether they are directly or indirectly involved in the case. Repeat for any additional |
|                                     | Restricted Managers                                       |                                                                                                    |
|                                     | Name                                                      | Reason                                                                                                 |
|                                     | John Doe                                                  | Directly Involved                                                                                      |
|                                     |                                                           | TINT CADI                                                                                              |
| K                                   | © Copyright 2021   WhistleBlower Security   Prive         | Negretaria (Contact Us Negretaria)                                                                     |

Clicking on *Restricted Managers* from the left menu, will display the names of any individuals the Reporter listed as Restricted Managers.

**Restricted Managers** are Managers who were identified by the Reporter as being involved, either directly or indirectly, in the case. These individuals **DO NOT** receive notification or access to these reports.

Restricted Managers can be removed by another Manager or the Backup Manager(s).

#### **Case Details - View Messages**

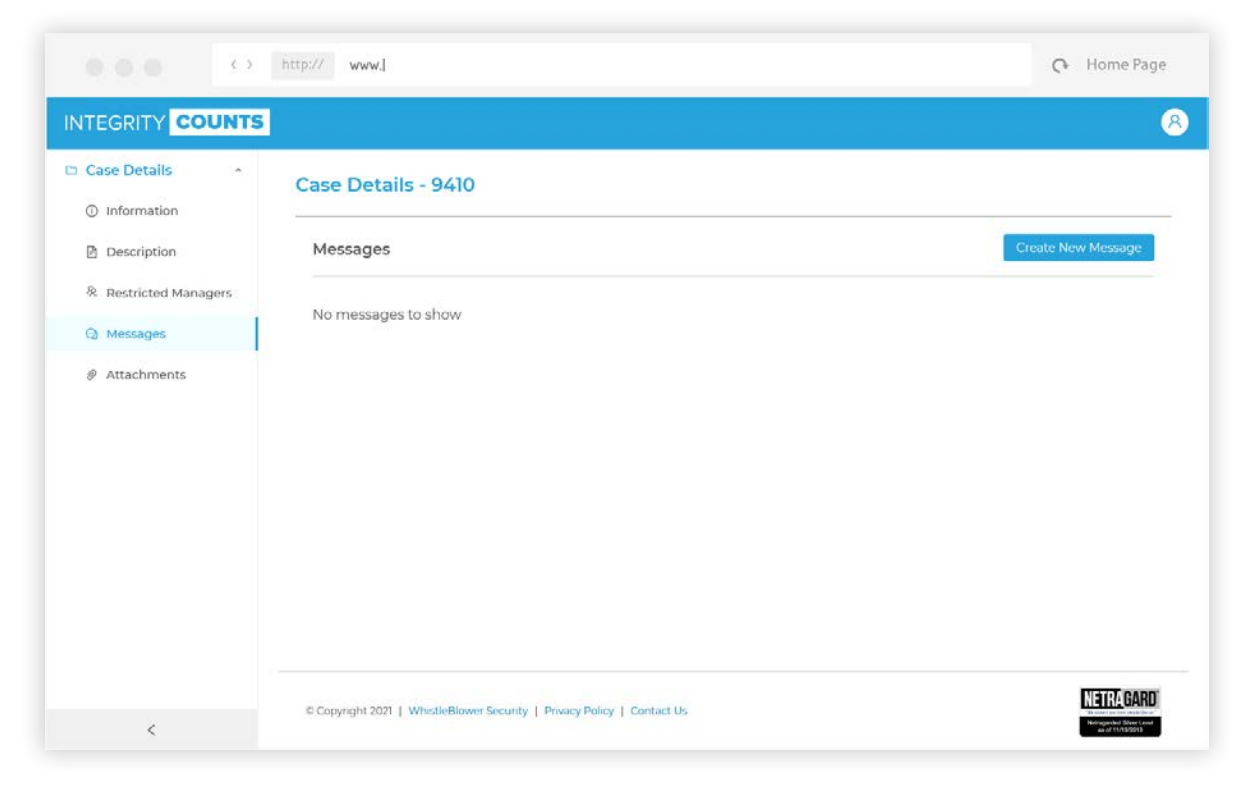

Clicking on *Messages* from the left menu, will place the Reporter on a page where they can read and reply to messages sent from the Investigators and Managers regarding their case

INTEGRITY COUNTS

#### **Case Details - Creating Messages**

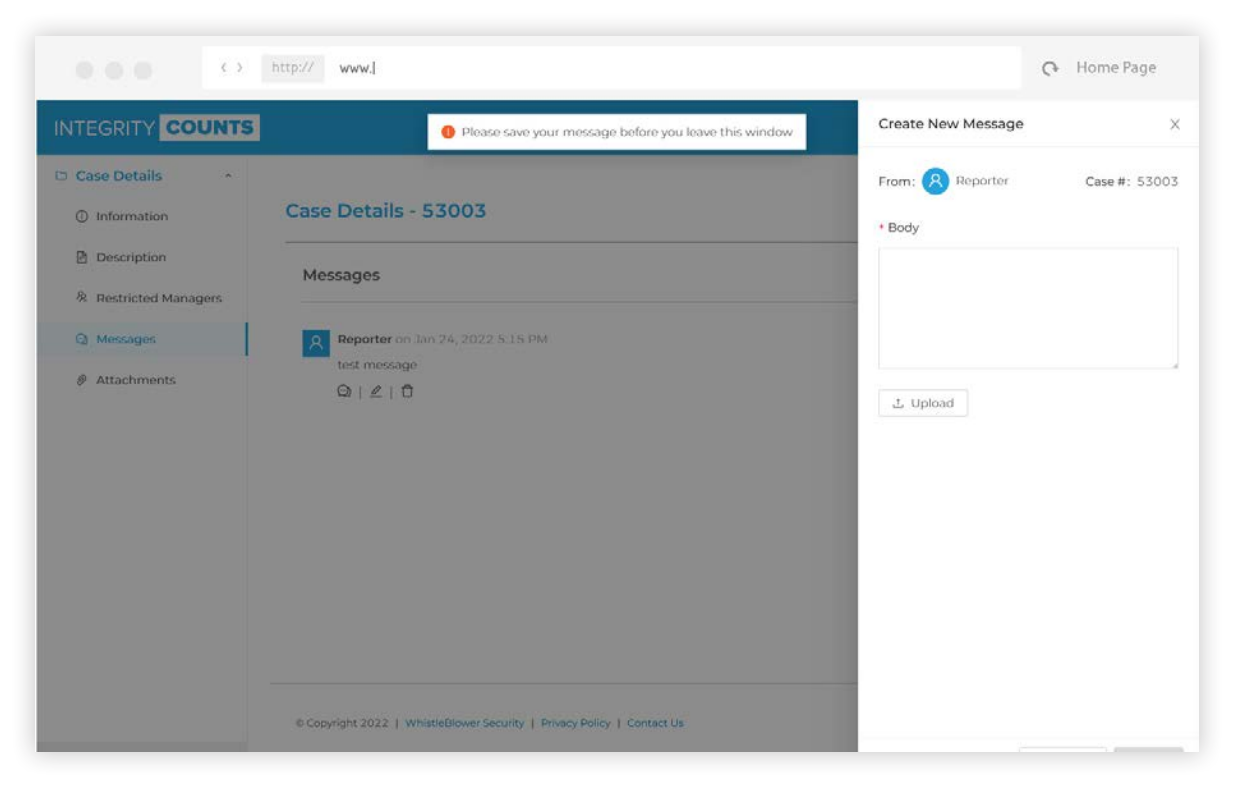

The Reporter can also send messages to the Investigators and Managers regarding their case. Clicking on the *Create New Message* button in the upper right corner will open the panel where the message can be composed. The Reporter can also upload files with their message if they choose to do so.

INTEGRITY COUNTS

#### **Case Details - Attachments**

| 000 🗘 h                                 | ttp:// www.j                                                            | C Home Page                                                                          |
|-----------------------------------------|-------------------------------------------------------------------------|--------------------------------------------------------------------------------------|
|                                         |                                                                         | 8                                                                                    |
| Case Details  Information Description   | Case Details - 9410                                                     |                                                                                      |
| <ol> <li>Restricted Managers</li> </ol> |                                                                         |                                                                                      |
| Q Messages                              | FileName                                                                |                                                                                      |
| Attachments                             | No Data<br>Vpload attachment                                            |                                                                                      |
| <                                       |                                                                         | N TRA GARD                                                                           |
|                                         | © Copyright 2021   WhistleBlower Security   Privacy Policy   Contact Us | We what are two restrictions."<br>Nationgenetical States Local<br>also of 11/15/2013 |

Clicking on *Attachments* from the left menu will display all attachments submitted with the Reporter's initial report.

The Reporter can also upload additional attachments here for the Managers and Investigators.